# <연구책임자를 위한 연구윤리 이러닝 수강 방법>

## \* 국가과학기술인력개발원 회원가입 방법

1. 우측 상단의 회원가입 선택

|                                                                                                    | 기본교육 지식                                                                                                    | 커뮤니티             | 고객센터        | KIRD소개      | 통합검색 🗸                                |           |
|----------------------------------------------------------------------------------------------------|----------------------------------------------------------------------------------------------------|------------------|-------------|-------------|---------------------------------------|-----------|
|                                                                                                    |                                                                                                    | ~ 10             |             | a or        | 지식                                    |           |
| 1440                                                                                                    | ILCOLDO                                                                                                    |                  | 1200        |             | 공개경의 세미나 도시정보                         | HORE: QUI |
|                                                                                                    | 의 근구관니!                                                                                                    |                  |             |             | 2015 프로보노 1                           | ст        |
| BBBB 27                                                                                                    | <b>문리 모바일앱</b> 을 다음                                                                                                    | 문도느 애도서          | 191         |             | 🚺 🦂 국내기업 실두자 경험 위주의                   | 4         |
| and the second second sec | • 연구윤리 교육 일                                                                                                    | 정 · 인포그래픽 ·      | 0,050,0 🕫   |             | 2015 프로밍노 I                           | CT        |
|                                                                                                    |                                                                                                    |                  |             |             | 국내기업 실투자 경험 위추의                       | 일 연구성     |
|                                                                                                    | KIRD 교육과정                                                                                                    |                  |             |             | ····································· | 1 01      |
| ·····································                                                                                                    | 동개교육 기본교육 대                                                                                                    | 바교육 중소기업교육 이러    | 님 찾아가는교육 공지 | 사망 HORE     | 제품 개방형 연결 데이터                         |           |
|                                                                                                    | 대한원생 Bab                                                                                                    | 기본 과정 ( 차)       |             | 02.22~02.24 | ····································· | 4         |
| KIRD 부전파장                                                                                                    | BRS 무주산업체 및                                                                                                    | 함형 실무 Skill-up ( |             | 02.23~02.25 | 해야 실 정부가 국가 기술 경쟁력을.                  |           |
| 이러닝                                                                                                    | BBB 루주산업체 및 #                                                                                                    | 통형 실부 Skill-up ( |             | 02.23~02.25 |                                       | 컨설        |
| 조회된 결과가 없습니다.                                                                                                    | · [경기대] 연구동                                                                                                    | 우리 방문형 교육 과정     |             | 02.24~02.24 | 권모니티                                  |           |
|                                                                                                    | [문화왕] [반양여대] 연극                                                                                                    | 7윤리(IRB) 방문형     |             | 02:24~02.24 | 71#99                                 | B         |
|                                                                                                    | BBBB 신진 연구책임7                                                                                                    | 다 R&ጋ 기본 과정 (1차  | 2           | 02.25~02.25 | KIRD 外期                               | 첫<br>교육   |
|                                                                                                    | 면구희 KIRD 출                                                                                                    | 연(연) 인사부서 교육     |             | 03.03~03.04 | 대해당 기기 있는 KIRD의                       | 바로가기      |
|                                                                                                    | · · · · · · · · · · · · · · · · · · ·                                                                                                    | 탈현 실무 Skill-up ( |             | 03,08~03,10 | 利用語言が見てい                              |           |
|                                                                                                    | Contraction of the local sectors and the local sectors and the loc |                  |             |             |                                       | 241       |
|                                                                                                    |                                                                                                    |                  |             |             | 집 힘 043-251                           | -7000     |

2. 14세 이상 내국인 일반회원 가입하기 선택

| 공개교육 | 이러닝           | 기본교육                                                               | 지식               | 커뮤니티         | 고객센터                     | KIRD소개         | 통합검색                       | ×                |  |
|------|---------------|--------------------------------------------------------------------|------------------|--------------|--------------------------|----------------|----------------------------|------------------|--|
|      | 🗖 회원          | <mark>가입</mark> - 회원구분                                             |                  |              |                          |                |                            |                  |  |
|      | STEP 1<br>회원구 |                                                                    | STEP 2<br>이용익관 및 | 및 개인정보인증     | STEP 3<br>본인확인           | STEP 4<br>정보입력 |                            | STEP 5<br>회원가입완료 |  |
|      | <u>.</u>      |                                                                    |                  |              |                          |                |                            |                  |  |
|      |               |                                                                    | [] 14세 이상<br>일   | 상 내국인<br>반회원 | · 현재 국내에 계신분<br>국내거주 외국인 | 현재 해<br>해외거    | <sup>외에 계신분</sup><br>주 외국인 |                  |  |
|      |               | 100<br>100<br>100<br>100<br>100<br>100<br>100<br>100<br>100<br>100 |                  | 기입하기         | 기입하기                     |                | 기입하기                       |                  |  |
|      |               |                                                                    |                  |              |                          |                |                            |                  |  |

3. 회원 약관 및 개인정보 수집 및 이용에 대한 안내 읽어보고 동의 체크 후 확인 선택

| 5개교육<br> | 이러닝                                            | 기본교육                                                      | 지식                                             | 커뮤니티                                     | 고객센터                                        | KIRD소개                                                 | 통합검색 🖌                                                               |   |
|----------|------------------------------------------------|-----------------------------------------------------------|------------------------------------------------|------------------------------------------|---------------------------------------------|--------------------------------------------------------|----------------------------------------------------------------------|---|
|          | □ 회원                                           | <b>가입</b> -일반회원                                           |                                                |                                          |                                             |                                                        |                                                                      |   |
|          | STEP 1<br>회원구년                                 | ž                                                         | STEP 2<br>이용역관 1                               | 및 개인정보인증                                 | STEP 3<br>본인확인                              | STEP 4<br>정보입력                                         | STEP 5<br>회원가입완료                                                     |   |
|          | ▷ 회원약                                          | 관                                                         |                                                |                                          |                                             |                                                        |                                                                      |   |
|          | 제 1 조 [<br>이 약관은<br>사항을 구<br>제 2 조 [<br>자 이 야? | 목적]<br>은 국가과학기술인력7<br>7정함을 목적으로 합!<br>정의]<br>관에서 사용하는 용이  | 발원(미하 ⁼인력<br>니다.<br>이 저이느 다유?                  | [개발원")에서 제공(                             | 하는 서비스의 이용과 :                               | 판련하여 인력개발원과 이용/                                        | S(O)히 "회원")의 권리, 의무 및 책임                                             | ^ |
|          | -꼬윽포털                                          | 신에서 사용하는 용어<br>실"이라 함은 국가과학                               | 의 영의은 다음!<br>기술인력개발원<br>                       | 이 재화 또는 응역을                              | 이용자에게 제공하기                                  | 위해 컴퓨터 등 정보통신설!                                        | 비를 이용하여 재화 또는 용역을 거래                                                 | ~ |
|          | 선택 🗹 위                                         | 회원약관에 동의합                                                 | 니다:                                            |                                          |                                             |                                                        |                                                                      |   |
|          | ◙ 개인정                                          | 보 수집 및 이용에                                                | 대한 안내(필                                        | 수/선택)                                    |                                             |                                                        |                                                                      |   |
|          | 국가과학<br>고 있습니                                  | 기술인력개발원(이히<br>I다.                                         | "인력개발원"이                                       | 라 함)이 취급하는 !                             | Z든 개인정보는 관련법                                | 1형에 근거하거나 정보주체의                                        | I 동의에 의하여 수집·보유 및 처리되                                                | ^ |
|          | 인력개발<br>법령상 권<br>쟁해결이<br>인력개발                  | 원은 관련 법령에서<br>역익의 참해 등에 대히<br>나 상담 등을 신청 혈<br>원의 개인정보 처리병 | 규정한 바에 따리<br>여 행정심판법에<br>수 있습니다.<br>'침은 현행 『개' | · 보유하고 있는 개인<br>서 정하는 바에 따리<br>인정보보호법」 및 | !정보에 대한 열람청구<br>! 행정심판을 청구할 =<br>「표준개인정보보호지 | 권 및 정정청구권 등 사용자<br>- 있으며, 개인정보분쟁조정<br>확」, " 공공기관의개인정보보 | 의 권익을 존중하며, 사용자는 이러한<br>위원회, 개인정보립해신고센터 등에 분<br>호를 위한 기본지침, 에 근거를 두고 | ~ |
|          | 이즈니다                                           | NI 10 10 10 10 10 10 10 10 10 10 10 10 10                 | 메이어느 취이                                        | 리개반의MIH 으요?                              | 1는 모든 호페이지에 :                               |                                                        |                                                                      |   |
|          | 선택 🗹 州                                         | 인정보 수집 및 미용                                               | 용에 대한 안내의                                      | 비필수항목에 등의                                | 합니다.                                        |                                                        |                                                                      |   |
|          | LTT 2H                                         | 이전터 스지 및 이용                                               | SUN LIQE OF HO                                 | I 서탱하물에 두이                               | an ini                                      |                                                        |                                                                      |   |

4. 휴대폰 또는 아이핀 선택해서 실명인증

| 개교육 | 이러닝           | 기본교육                                                         | 지식                                     | 커뮤니티                                    | 고객센터                             | KIRD소개                          | 통합검색 🗸                  |
|-----|---------------|--------------------------------------------------------------|----------------------------------------|-----------------------------------------|----------------------------------|---------------------------------|-------------------------|
|     | 🗖 회원          | <b>가입</b> - 본인인증                                             |                                        |                                         |                                  |                                 |                         |
|     | STEP 1<br>회원구 | ŧ                                                            | STEP 2<br>이용약관 5                       | 및 개인정보인증                                | STEP 3<br>본인확인                   | STEP 4<br>정보입력                  | STEP 5<br>회원가입완료        |
|     |               | <ul> <li>휴대전화 인증으.</li> </ul>                                | 로 실명 확인을                               | 진행하려면 [확인]                              | 을 선택하세요.                         |                                 |                         |
|     |               | > KIRD는 개정 정보<br>> 휴대폰 인증은 기                                 | <mark>(통신망법</mark> 제23<br>입하시는 분 명     | 조에 따라 회원 가일<br>의의 휴대폰으로만                | 시에는 주민동록번<br>인증이 가능합니다.          | 호를 수집하지 않습니다.<br>(14세 미만 가입 불가) |                         |
|     |               | <ul> <li>휴대폰의 명의가</li> <li>휴대폰 인증이 안<br/>서둘신용평가정5</li> </ul> | 본인이 아닐 경<br>·될 경우 고객센<br>#(1577-1006)로 | 우 휴대폰 인증이 여<br>터>FAQ를 확인 하<br>문의하시기 바랍니 | H려우므로 아이핀을<br>시고 조치 후에도 인<br>I다. | 이용하시기 바랍니다.<br>중이 되지 않을 경우, Kir | 10대표전화(043-251-7000) 혹은 |
|     |               |                                                              |                                        | 11-11                                   |                                  | <i>2</i>                        |                         |

### 5. 실명인증 후 회원가입하기 - \*표시 입력하기

|               | <b>] 회원가입</b> - 일            | 반회원                                        |                       |                   |                    |                  |
|---------------|------------------------------|--------------------------------------------|-----------------------|-------------------|--------------------|------------------|
|               | STEP 1<br>회원구분               | STEP 2<br>이용약관 및 개인정보인증                    | STEP 3<br>본인확인        | স স               | TEP 4<br>보입력       | STEP 5<br>회원가입완료 |
| <b>2</b><br>田 | <b>기본정보</b><br>수 (*)로 체크되 한동 | 에 관해서는 전화한 전보름 입렬해 주/                      | 이기 바람니다.              |                   |                    |                  |
| 1             | 아이디 +                        | 1                                          | 중복확인                  |                   |                    |                  |
| 2             | 비밀변호 *                       | (영문자와 숫자, 특수문자를 포함한                        | 10~15자리)              |                   |                    |                  |
| 3             | 비밀번호 확인 🔹                    |                                            |                       |                   |                    |                  |
| 4             | 이름 🔸                         | 신주나                                        |                       | 휴대폰 *             | 010 - 9274         | 4 - 7211         |
| 5             | 생년월일 *                       | -선택- ✔ 년 -선택- ✔ 월 -선<br>※생년월일은 과정 수료 시 수료중 | [택- ✔] 일<br>에 나타나므로 정 | 응택<br>확하게 입력해 주시: | 역 () 음력<br>기 바랍니다. |                  |
| 6             | 성별*                          | ●남 ○여                                      |                       |                   |                    |                  |
| 7             | 기관명 *                        | 한남대학교                                      |                       | 찾기                |                    |                  |
|               | 직위 *                         | 대학원생 🗸                                     |                       | 부서(학과 소속          | ) * 대학원            |                  |
|               | 직무분야 *                       | 연구개발 🖌                                     |                       | 연구자등록번호           |                    |                  |
|               | 이메일 +                        | @-선택-                                      | ~                     |                   |                    |                  |
|               | 회사연락처                        |                                            |                       |                   |                    |                  |
|               | 주소                           | 우편변호찾기                                     |                       |                   |                    |                  |
|               | 교육담당자부서                      |                                            |                       |                   |                    |                  |
|               | 교육담당자TEL                     |                                            |                       |                   |                    |                  |

### 5-1. 기관명 검색

기관명 검색 선택>기관 찾기 화면 기관명에 한남대학교 검색>한남대학교 선택

| a set the set  |                           | ſ                   | 🧭 기관찾기        | - Internet Explo         | orer                               |                                                        |
|----------------|---------------------------|---------------------|---------------|--------------------------|------------------------------------|--------------------------------------------------------|
| STEP 1<br>회원구분 | STEP 2<br>이용약관 및 개인정보인증   | STEP 3<br>본민확인      | K https://    | /www.kird.re.kr/fr       | ont/portal/popup/BizClier          | tjsp                                                   |
| 기본정보           |                           |                     | ■ 기골          | 말찾기                      |                                    |                                                        |
| 수 (*)로 체크된 할목  | 루에 관해서는 정확한 정보를 입력해 주시기 비 | F랍니다.               |               | -                        |                                    |                                                        |
| 010101 *       | 89                        | (확인                 |               | 기관명 한날                   | [대학교                               | 검색 선택                                                  |
| 비밀번호 💌         | (영문자와 숫자, 특수문자를 포함한 10~1  | 5자리)                | * 등록되<br>기관명이 | 어 있지 않은 기관<br>존재하지 않을 ?  | 안일 경우 하단에 입력하시.<br>경우 "소속없음"을 검색하여 | 고 등록 버튼을 클릭해 주세요.<br>1 지정하시면 됩니다.<br>도입입계 정유디다르 유입입니다. |
| 비밀번호 확인 🔹      |                           |                     | 바랍니다          | 1288 - <b>2</b> 908<br>h | 5 그로 한국 시 구포공에도                    | 응물에게 적용되므로 뮤피아지기                                       |
| 이름 *           | 신주나                       | 휴대폰 -               | 번호            |                          | 기관명                                | 전화번호                                                   |
| 생년월일 🔹         | -선택- ♥ 년 -선택- ♥ 월 -선택- ♥  | 1일<br>비니미르 저희하네 이려하 | 1             | 한남대학교                    | 선택                                 | 042-629-7114                                           |
| 성별*            | ◎남 ○여                     | 선택                  | 2             | 한남대학교 기(                 | 술지 주회 사                            | 200                                                    |
| 기관명 *          |                           | 827                 | 3             | 한남대학교 산학                 | 학협력단                               | 042-629-7901                                           |
| 직위 *           | -선택- 🗸                    | 루서(학)               |               |                          | 1                                  |                                                        |
| 직무분야 *         | -선택- 🗸                    | 연구자동                | 90 <u>-</u>   |                          |                                    |                                                        |
| 이메일 *          | @ -선택-                    | ~                   |               |                          |                                    |                                                        |
| 회사연락처          |                           |                     |               |                          |                                    |                                                        |
| 주소             | 우편번호찾기                    |                     |               |                          |                                    |                                                        |
| 교육담당자부서        |                           |                     |               |                          |                                    |                                                        |
| 교육담당자TEL       |                           |                     |               |                          |                                    |                                                        |
| 부가정보           |                           |                     |               |                          |                                    |                                                        |
| 최종학력           | -선택- <b>&gt;</b>          | 전공                  |               |                          |                                    |                                                        |
|                | 집합                        |                     |               |                          |                                    |                                                        |
|                | ▷전문교육                     |                     |               |                          |                                    |                                                        |

## 5-2. 10번까지 입력 (\*표시)

| □ 회원가입 - 1              | 일반회원                                          |                        |                                   |                  |
|-------------------------|-----------------------------------------------|------------------------|-----------------------------------|------------------|
| STEP 1<br>회원구분          | STEP 2<br>이용약판 및 개인정보인증                       | STEP 3<br>본인확인         | STEP 4<br>정보입력                    | STEP 5<br>회원가입완료 |
| ▷ 기본정보<br>필수 (*)로 처크된 항 | 목에 관해서는 정확한 정보를 입력해 주시기                       | 바랍니다.                  |                                   |                  |
| 1 아이그 +                 |                                               | 중복학인                   |                                   |                  |
| 2 비갈컨츠 *                | (영문자과 숫자, 특수문자를 포함한 10                        | ~15자리)                 |                                   |                  |
| 3 비밀컨호 확인 *             |                                               |                        |                                   |                  |
| 4 이름 -=                 | 신주나                                           | 휴대폰 *                  | C1C - 9274 -                      | 7211             |
| 5 생년월일 *                | -선택- ✔ 년 -선택- ✔ 월 -선택-<br>※생년월일은 과정 수류 ★ 수류중에 | ✔ 일<br>나타-나무부 정확하게 입력해 | ● <sup>양력</sup> ○ 음력<br>주시기 바랍니다. |                  |
| j 성렬*                   | ④님○▫                                          |                        |                                   |                  |
| 기관경 *                   | 한남대학교                                         | 췾기                     |                                   |                  |
| 직위 =                    | 다학원생 🗸                                        | 부서(학고                  | 스속) * 대학원                         |                  |
| 적무분야 *                  | 연구개발 🗸                                        | 연구자등                   | 로번호                               |                  |
| 0 이거길 *                 | @ -선택-                                        | ~                      |                                   |                  |
| 회사견락처                   |                                               |                        |                                   |                  |
| 주소                      | 우편변호찾기                                        |                        |                                   |                  |
| 교육담당자부서                 |                                               |                        |                                   |                  |
| 교육담당자TE_                |                                               |                        |                                   |                  |

## 6. 회원가입 완료

| 공개교육<br> | 이러닝            | 기본교육 | 지식               | 커뮤니티   | 고객센터                                                               | KIRD소개                                                                                                    | 통합검색 🗸              |  |
|----------|----------------|------|------------------|--------|--------------------------------------------------------------------|----------------------------------------------------------------------------------------------------|---------------------|--|
|          | □ 회원           | 가입   |                  |        |                                                                    |                                                                                                    |                     |  |
|          | STEP 1<br>회원구남 |      | STEP 2<br>이용익관 및 | 개인정보인증 | 5TEP 3<br>본인확인                                                     | STEP 4<br>정보입력                                                                                                    | STEP 5<br>회원가입완료    |  |
|          |                |      |                  |        | KIRD           고객님, 바           회원님의           • 아내           • 비법 | 회원가입완료.           회원가입환료.           GRD 사이트에 가입하여 주셔서 1           아이디와 비밀번호를 확인하십시           이디         pisces1111           밀번호         wns+++++++ | 감사합니다.<br>I오.<br>** |  |
|          |                |      |                  |        |                                                                    |                                                                                                    |                     |  |

#### 7. 개인정보 수집 및 이용 동의 - 동의함에 체크하고 확인 선택

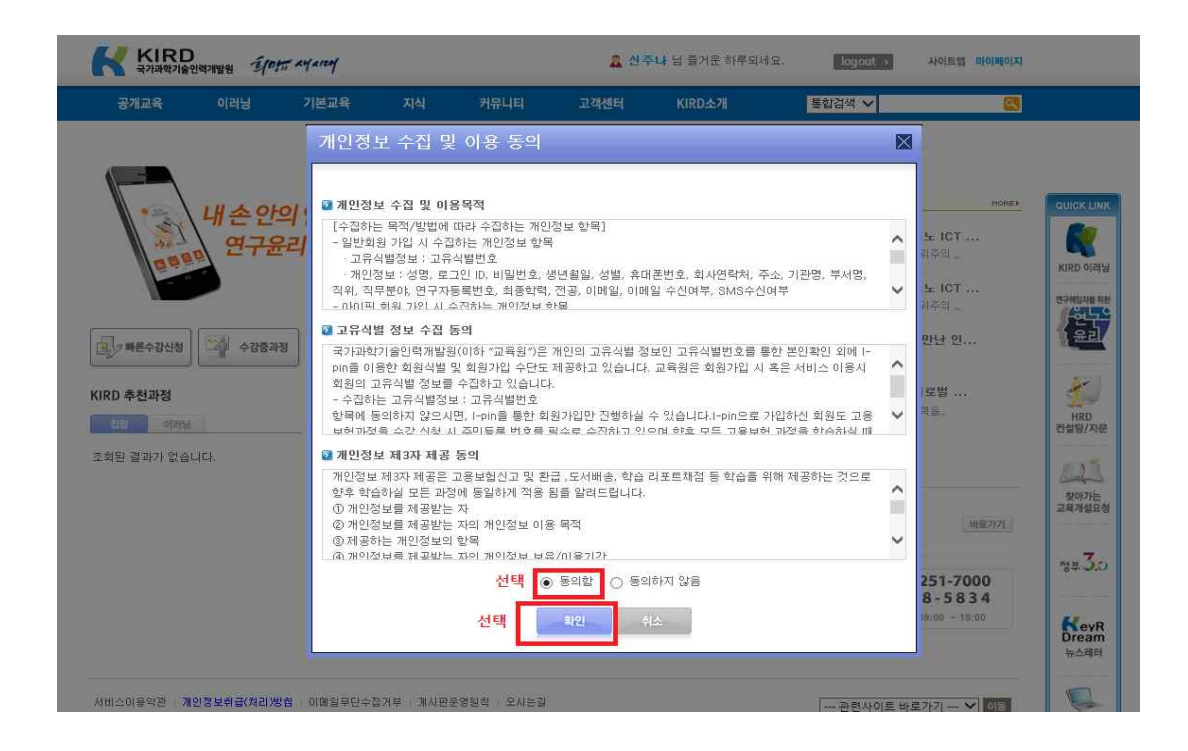

## \*연구 책임자를 위한 연구윤리 이러닝 수강 방법

#### 1. 우측 상단의 로그인 선택해서 로그인

| 공개교육 | 이러닝 | 기본교육 | 지식  | 커뮤니티                | 고객센터               | KIRD소개                      | 통합검색 🗸                           |    |
|------|-----|------|-----|---------------------|--------------------|-----------------------------|----------------------------------|----|
|      |     |      | MEM | BER<br><b>LOGIN</b> | 66 KIR<br>महेधेन १ | D교육포털어<br>1구개발의 세 지평동 열어갈 : | <b>오신 것을 <mark>환영합니다</mark>.</b> | 99 |
|      |     |      | Ķ   |                     | eld<br>eld         | 일번호                         | 로그인                              |    |

#### 2. 우측의 QUICK LINK에서 연구책임자를 위한 연구윤리 선택

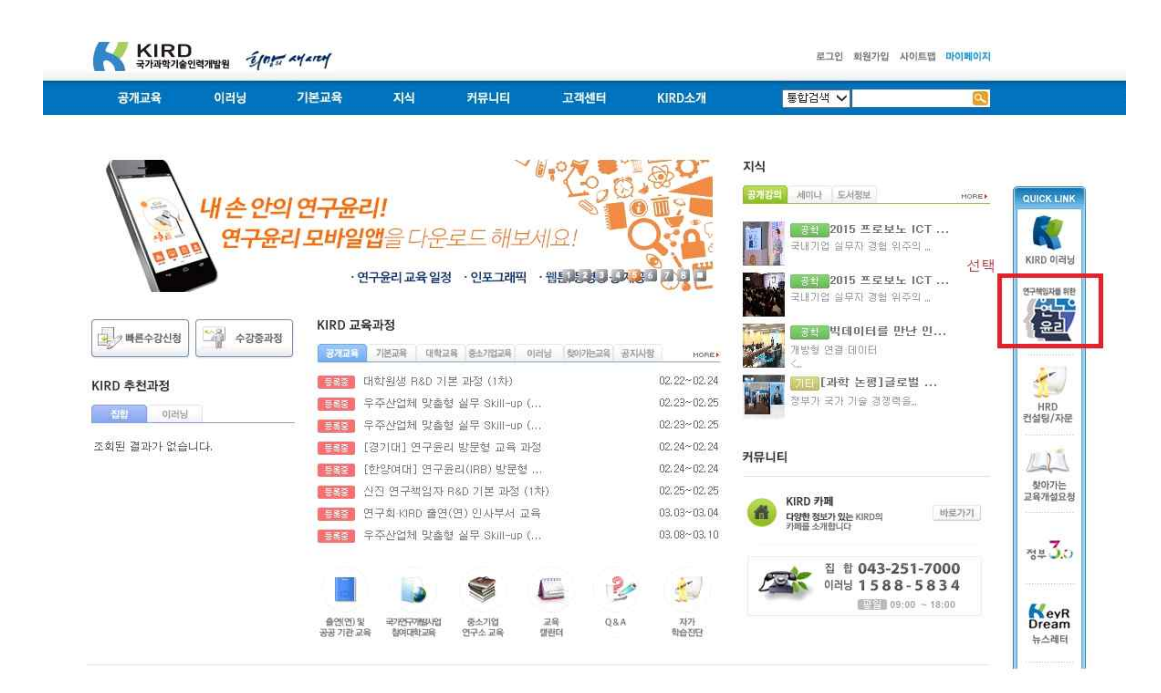

#### 3. 수강신청하기

연구책임자를 위한 연구 윤리 수강신청 선택 본인의 계열에 맞게 신청

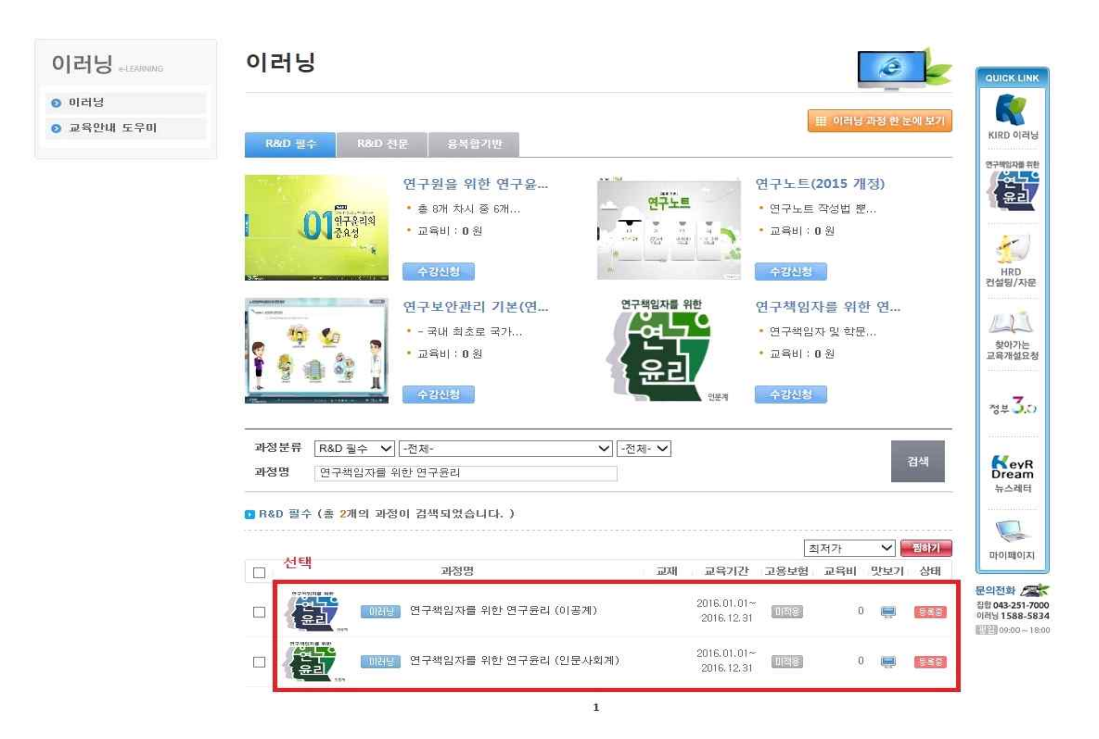

## 4. 수강신청 선택

| 공개교육   | 이러닝    | 기본교육                    | 지식                             | 커뮤니티                                      | 고객센터                                       | KIRD소개                                     | 통합검색 🗸     | 2                                            |                                  |
|--------|--------|-------------------------|--------------------------------|-------------------------------------------|--------------------------------------------|--------------------------------------------|------------|----------------------------------------------|----------------------------------|
|        |        |                         |                                |                                           |                                            |                                            | Ном        | E > 01러님 > 01러님                              |                                  |
| 이러닝 🔐  | ANNING | 이러닝                     |                                |                                           |                                            |                                            |            | ê                                            |                                  |
| 0 미러님  |        |                         |                                |                                           |                                            |                                            |            |                                              | <b>R</b> ()                      |
| 고육안내 도 | 우미     | [ 비전당] 연구               | 책임자를                           | 위한 연구윤리                                   | (인문사회계)                                    |                                            |            |                                              | KIRD OLAN                        |
|        |        |                         | <b>书</b> 型                     | . 교육기간 및 시간<br>. 신청기간<br>교육비              | 2016.01.0<br>2016.01.0<br>0 <del>3</del> 1 | 1 ~ 2016, 12, 31 12개 월<br>1 ~ 2016, 12, 31 | 팀 (2시간) 기관 | 과청평정<br>중중중중중<br>0/5                         |                                  |
|        |        | 문문                      | 5824                           | · 고용보험 환급여득                               | 9029<br>111212<br>912                      | 선택<br>1기 수강신청                              | 범하기 목록     |                                              |                                  |
|        |        | 괴정소개                    | 과 <u>정</u>                     | 목차 과정후2                                   | 1 문의하기                                     |                                            |            | 1 100 19 19 19 19 19 19 19 19 19 19 19 19 19 | HRD<br>컨설팅/자문                    |
|        |        | D 고유모제                  |                                |                                           | 1                                          |                                            |            |                                              | 11.3.5                           |
|        |        | 연구책임자의                  | 연구윤리 의                         | 식 제고 및 책임있는 9                             | 친구문화 조성                                    |                                            |            |                                              | 상아가는                             |
|        |        | 9 교육대상                  |                                |                                           |                                            |                                            |            |                                              | 교육개설요청                           |
|        |        | 한국연구재단<br>(협약 후 3개)     | · 학술연구자:<br>할 이내 교육이           | 린사업 협약과제의 연 <sup>-</sup><br>비수, 교육신청 시 연구 | 7책임자<br>'자동록번호 반드시                         | 입력 요망)                                     |            |                                              | 78# <b>3.</b> 0                  |
|        |        | D 교육 특징 등               | 및 기대효과                         |                                           |                                            |                                            |            |                                              |                                  |
|        |        | 교육특징<br>학문<br>연구한<br>상시 | 분야별 (이공)<br>현장에서 자주<br>학습이 가능함 | 예/인문사회계) 맞출혈<br>- 발생하는 연구윤리 달<br>합니다.     | ! 교육과정입니다.<br>실레마 사례를 적용;                  | 하였습니다.                                     |            |                                              | KeyR<br>Dream<br>뉴스레터            |
|        |        | 기대효과<br>연구*<br>연구*      | 벽임자 및 학문<br>부정행위 및 단           | 문 후속세대의 멘토로서<br>친구부적절 행위를 시진              | 너의 역할과 책임에<br>1에 예방할 수 있습                  | 대해 재인식할 수 있습<br>니다.                        | цц.        |                                              | 마이페이지                            |
|        |        | 8 기타                    |                                |                                           |                                            |                                            |            |                                              |                                  |
|        |        | *본 과정은 (                | 기공계와 인물                        | 사회계 맞출혈으로 개                               | 발되었습니다.                                    |                                            |            |                                              | 합학 043-251-7000<br>이러님 1588-5834 |

## 교육정보 및 교육신청자 정보 입력 후 수강신청 선택 개인정보 이용 및 위탁동의 체크

| I-IO B-LEARCHINE | 1-10          |                                     | 6  |                       |
|------------------|---------------|-------------------------------------|----|-----------------------|
| 이러닝              |               |                                     |    |                       |
| 교육안내 도우미         | 🛄 교육정보        |                                     |    | KIRD OF               |
|                  | - 과정코드 / 과정명  | 0001104087 / 연구책임자를 위한 연구윤리 (인문사회계) |    | 연구해위자#                |
|                  | - 교육기간        | 2016.01.01~2016.12.31               |    | -0L                   |
|                  | - 교육비         | 0원                                  |    |                       |
|                  | - 교육정원        | 9999명                               |    |                       |
|                  | - HIZ         |                                     |    | HRD                   |
|                  | 🔲 교육신청자 정보    |                                     | 작성 |                       |
|                  | (이레이 고용시천지 저는 | 에 벼도이 있으시 부요 개이적답을 스정하지가 바라니다.)     |    | 12                    |
|                  | - 01를         |                                     |    | 찾아가<br>교육개설           |
|                  | - 010104      |                                     |    |                       |
|                  | - 연락처 >       |                                     |    | 정부 3                  |
|                  | · 이머일 *       | @ naver.com                         |    |                       |
|                  | 연구자등록번호       | (NRF 학술연구지원사업의 연구책임자는 필수 입력)        |    | Drea                  |
|                  | 기관명 *         | 한남대학교 및기                            |    |                       |
|                  | - 주소 *        | 우편번호찾기                              |    |                       |
|                  |               |                                     |    | 문의전화                  |
|                  | · 직위 *        | 대학원생 💙                              |    | 집합 043-25<br>이러님 1588 |
|                  | · 직무분먀 *      | 연구개발 🖌                              |    | [15][1] 09:00         |
|                  | ·개인정보 미용동의 *  | □개인정보 이용 및 위탁 동의 [안내]               |    |                       |

## 6. 홈으로 들어와서 우측의 마이페이지 선택

|                          | 이러닝        | 기본교육                | 지식                                                 | 커뮤니티                                | 고객센터                 | KIRD소개                                | 통합검색 🗸                                |                   |
|--------------------------|------------|---------------------|----------------------------------------------------|-------------------------------------|----------------------|---------------------------------------|---------------------------------------|-------------------|
|                          |            |                     |                                                    |                                     |                      |                                       | 지식                                    |                   |
| 이러닝 학습자 수요               | 가 증가됨에 따리  | i 교육 서비스 질          | 적 제고를 위해                                           |                                     |                      |                                       | 공개장의 세미나 도서정보                         |                   |
| 당월 학습 미수료자               | 에 대해서는 역을  | 수강을 제한하             | 도록 하겠습니다                                           | . (10월 학습부터                         | 적용)                  | 1 /                                   | DOIL TRHI ICT                         |                   |
| 신중한 과정 신청 및              | 및 학습을 부탁드려 | 리겠습니다.              |                                                    |                                     |                      |                                       | · 국내기업 실무자 경험 위주의                     |                   |
| 학습자들을 위해 늘               | 노력하는 KIRD  | 이러닝이 되도록            | 하겠습니다. 긷                                           | 사합니다.                               |                      | 61718.91-1                            | 2015 TOHLICT                          | KIRD              |
|                          |            |                     |                                                    |                                     |                      | A Car                                 | 국내기업 겉무자 경험 위주의                       | 연구배양              |
|                          | 1000015204 | KIRD 교육             | 幸과정                                                |                                     |                      |                                       |                                       | P of o            |
| > 빠른수강신청                 | 수강중과정      |                     | 100                                                | 0 RE10128 0                         | 111 800/70+-50 II    | *1410F                                | ····································· |                   |
|                          |            |                     |                                                    | He with (1.40)                      | ALC: ANY CODE OF     | DO DO DO DO DA                        |                                       |                   |
| RD 추천과정                  |            |                     | 바약원생 H&D 기<br>ㅋㅈ Modal Drev                        | 은 과정 (1자)<br>해 신모 Shill vie (       |                      | 02,22~02,24                           | 제품 집 전보기 구기 가수 경쟁령은                   | 1                 |
| 818) 0( <del>2</del> 18) |            |                     | F구인님께 모함?<br>■조사에웨 마음?                             | 실 월구 SKIIFUP (.<br>Al 시므 Skiil-up ( |                      | 02.23 02.23                           |                                       | HI<br>컨설팅         |
| 히되 객과가 없습니.              | r.).       |                     | 7구난교에 옷을?<br>'경기대1 여구유;                            | 이 바무해 규을 가인                         | 9<br>8               | 02.23 02.23                           |                                       |                   |
|                          |            |                     | 하얀여대] 여구:                                          | 여 8 년 일 표 역 44.<br>유리(IBB) 반무해      |                      | 02.24~02.24                           | 커뮤니티                                  | 12                |
|                          |            |                     | 신진 연구책임자                                           | R&D 기본 과정 (1                        | 示)                   | 02.25~02.25                           |                                       | <b>数0</b>         |
|                          |            | -                   | 친구회 KIRD 출연                                        | (연) 인사부서 교육                         | 2018<br>8            | 03.03~03.04                           | KIRD 카페<br>다양하 정보가 있는 KIRD의 바료7       | 121               |
|                          |            |                     | 우주산업체 맞춤해                                          | 형 실무 Skill-up (.                    |                      | 03.08~03.10                           | 키레플 소개합니다                             |                   |
|                          |            |                     |                                                    |                                     |                      |                                       | 지 화 042 251 7000                      | 정부                |
|                          |            |                     |                                                    |                                     |                      |                                       | 8 8 043-231-/000                      |                   |
|                          |            |                     |                                                    | -                                   |                      | a (4-1)                               | 이러닝 1588-5834                         |                   |
|                          |            |                     |                                                    | -                                   | 2                    | • 🛃                                   | 이러남 1588-5834                         | H                 |
|                          |            | 출연(연) 및<br>공공 기관 교4 | ्र<br>स्थापक्षां स्था<br>स्थापक्षां स्था           | 종소기업<br>연구소 교육                      | 문 원<br>교육<br>양편대 Q&A | · · · · · · · · · · · · · · · · · · · | 이러남 1588-5834                         | Dre               |
|                          |            | 출연(면) 및<br>공공 기관 교6 | ন্দ্রাপ্রদেশম্ব<br>শ্বাপ্রদেশম্ব<br>শ্বাপ্রদেশ হয় | 중소기업<br>연구소교육                       | 문 운<br>2월<br>일반대 Q&A | · 전가<br>태습진단                          | 이러닝 1588-5834                         | ि<br>Dre<br>फेर्ट |

## 7. 학습하기 선택

| 공개교육 이러닝     | 기본교                     | 육 지식                   | 커뮤니티                  | 고객센터         | KIRD소개                     | 통합검색 🗸 |                   |                 |
|--------------|-------------------------|------------------------|-----------------------|--------------|----------------------------|--------|-------------------|-----------------|
|              |                         |                        |                       |              |                            | HON    | HE > My page > 교육 | 육수강정보           |
| 바이페이지 MYPAGE | 교육                      | 수강정                    | 킨                     |              |                            |        | Ê                 |                 |
| 교육수강정보       |                         |                        |                       |              |                            |        | <b>*</b>          |                 |
| ) 관심교육정보     |                         |                        |                       |              |                            |        | 언어 : KOF          | KIRD 012        |
| 수료증발급        |                         | 넘미 신청하신                | 수강정보입니다. ※ 전          | 전도들이 적용되지 않을 | 5시, 새로고침을 하시기 바람           | ILCI.  |                   | 9749761         |
| ) 나의 카페      | 번호                      | 구분                     | 1                     | 과정명          | 교육기간                       | 진도율    | 상태 바로가기           | 취소 /연구          |
| 개민정보수정       | 1                       | 021달 연극                | 구책임자를 위한 연구           | 윤리 (인문사회계)   | 2016.01.01 ~<br>2016.12.31 | 0%     | 입과 학습하기           | 취소              |
|              |                         | 님이 찜한 과정               | 입니다.                  |              |                            |        |                   | এধন্য 🀇         |
|              |                         | 번호 구분                  |                       | 과정명          | 교육:                        | 기간 고용보 | 험 교육비             | 상태 HRD<br>컨설팅/자 |
|              |                         |                        |                       | 검색결과         | 가 없습니다.                    |        |                   |                 |
|              | <mark>고</mark><br>※ "미수 | 님의 수강이력장<br>료"는 행정상 수료 | 성보입니다.<br>처리가 지연되는 경우 | 일 수 있습니다.    |                            |        |                   | 찾아가는<br>교육개설요   |
|              | 번호                      | 구분                     | 과정                    | 38           | 교육기간                       | 수료여부   | 복습기간              | 복습              |
|              |                         |                        |                       | 검색결과         | 가 없습니다.                    |        |                   | 정부 3.           |
|              |                         |                        |                       |              |                            |        |                   |                 |
|              |                         |                        |                       |              |                            |        |                   | Keyf<br>Drean   |
|              |                         |                        |                       |              |                            |        |                   | - 20 C 20 E     |

| 0  | 하스 - 1 - 1 | 거나드며 |
|----|------------|------|
| ο. | 익급이기       | 쒼몍   |

|          | ***** 🞯 국가과학기술                                                 | 인력개발원 교육포                                                    | 털 사이트 - Int                                                                                                    | ternet Explorer                                                                                                    |                                                                                                    |                                | _                     |                                             |             | 1.35                                                                                                    |
|----------|----------------------------------------------------------------|--------------------------------------------------------------|----------------------------------------------------------------------------------------------------|----------------------------------------------------------------------------------------------------|----------------------------------------------------------------------------------------------------|--------------------------------|-----------------------|---------------------------------------------|-------------|----------------------------------------------------------------------------------------------------|
| 공개교육     | 이러 🔣 http://www.k                                              | ird.re.kr/front/por                                          | tal/mylearn/Sy                                                                                                    | llabus_O.jsp7sv=(e2)M                                                                                                    | R8yt36MrXmHi89rpMa                                                                                                    | KFplVFLapiqbl                  | hndhy8bimos           | Aaln3sz5IRCI                                | maXO        |                                                                                                    |
|          |                                                                |                                                              |                                                                                                    |                                                                                                    |                                                                                                    |                                |                       | Home I 5                                    | 271         |                                                                                                    |
|          | · 여구                                                           | 책임자를                                                         | 위하 9                                                                                                    | 1구윤리 (인                                                                                                    | 문사회계)                                                                                                    |                                | -                     |                                             |             | 정보                                                                                                    |
| 마이페이지    | AV P                                                           |                                                              |                                                                                                    |                                                                                                    |                                                                                                    |                                | (IP)                  |                                             |             |                                                                                                    |
|          |                                                                |                                                              |                                                                                                    |                                                                                                    |                                                                                                    |                                |                       |                                             |             | QUICK LI                                                                                                    |
| ② 교육수강정보 | 한습기2                                                           | 1 2016 01 01                                                 | - 2016 12 3                                                                                                    | 1 (자여한습의                                                                                                    | 317day)                                                                                                    |                                | <u> </u>              | 2                                           |             | ज 🔣                                                                                                    |
| 관심교육정보   | TBAL                                                           |                                                              |                                                                                                    |                                                                                                    | ci/duy)                                                                                                    |                                | 선택                    |                                             |             | KIRD 012                                                                                                    |
| 수료증발급    | 1.1                                                            | 아지도유                                                         |                                                                                                    |                                                                                                    |                                                                                                    | 0%                             |                       |                                             |             | MILIPARTI                                                                                                    |
| 📀 나의 카페  |                                                                |                                                              | -                                                                                                    |                                                                                                    |                                                                                                    |                                | -                     |                                             | 1           | 2 Col                                                                                                    |
| 개인정보수정   | 병균                                                             | 진도뮬(전체)                                                      |                                                                                                    |                                                                                                    |                                                                                                    | 67%                            | 약습여                   | トレ                                          |             | 1 <del>2</del> 2                                                                                                    |
|          |                                                                |                                                              |                                                                                                    |                                                                                                    |                                                                                                    |                                |                       |                                             | 82.5        | 2 <b>2 2 2 2 2 2 2 2 2 2 2 2 2 2 2 2 2 2 </b>                                                                                                    |
|          | 수                                                              |                                                              |                                                                                                    |                                                                                                    | $\rightarrow$                                                                                                    | 90%                            |                       |                                             |             |                                                                                                    |
|          | 4                                                              | 료진도율                                                         |                                                                                                    |                                                                                                    |                                                                                                    | 90%                            |                       |                                             |             |                                                                                                    |
|          | ÷                                                              | 료진도율                                                         | 수료기준 : 진도                                                                                                    | E 90% + 시험 0점 미성                                                                                                    |                                                                                                    | 90%                            |                       |                                             |             |                                                                                                    |
|          | ÷                                                              | 료 진도율<br>안내사항 🗍                                              | 수료기준 : 진도<br>총점은 만족이지<br>학습 종료 후에                                                                                                    | E 90% + 시험 0점 미성<br>1만, 진도/평가·과제/토<br>1는 반드시 설문에 응하                                                                                                    | 로 중 한가지 항목이라도<br>제주 <b>시가 바랍니다</b> .                                                                                       | <b>90%</b><br>수료기준 점수0         | 에 미달시 미수              | 료 됩니다.                                      |             | 소                                                                                                    |
|          | ÷                                                              | 료 진도율<br>안내사항 🕴                                              | 수료기준 : 전도<br>총점은 만족이지<br>학습 종료 후에                                                                                                    | 도 90% + 시험 0점 미성<br>지만, 진도평가 과제 토<br>는 반드시 실문에 응해                                                                                                    | 물 중 한가지 항목이라도<br>제주 <b>시기 바랍니다</b> .                                                                                       | 90%<br>수료기준 점수0                | 에 미달시 미수              | 교립니다.                                       |             | 소 · · · · · · · · · · · · · · · · · · ·                                                                                                    |
|          | 수<br>(사의 과정                                                    | 료 진도율<br>안내사항 🛔                                              | 수료기준 : 전5<br>활점은 만족미지<br>학습 종료 후에<br>변황을 확인 해                                                                                                    | 도 90% + 시험 0점 미성<br>지만, 진도/평가/과제/토립<br>는 반드시 설문에 응합                                                                                                    | 론 중 한가지 항목이라도<br>제주 <b>시기 바랍니다.</b>                                                                                        | 90%<br>수료기준 점수0                | 케 미달시 미수              | 료 됩니다.                                      |             | 소 · · · · · · · · · · · · · · · · · · ·                                                                                                    |
|          | 수<br>(1) 나의 과?<br>구분                                           | 료 진도율<br>안내사항                                                | 수료기준 : 전도<br>총점은 만족이지<br>학습 종료 후에<br>변황을 확인 해<br><b>H비중</b>                                                                                         | 도 99% + 시험 0점 미심<br>미만, 진도 평가(과제/토립<br>는 반드시 설문에 응합<br>주세요<br><b>수료기준</b>                                                                              | 론 중 한가지 항목이라도<br>제주시기 바랍니다.<br>나의점수                                                                                        | 90%<br>수료기준 첨수이<br>달성이         | 에 미달시 미수              | 료됩니다.                                       |             | 소<br>제<br>태<br>컨설팅/지<br>호(97)는<br>교육개설도                                                                                                    |
|          | 수<br>(1) 나의 과?<br>구분<br>전도                                     | 료 진도율<br>안내사항 <sup>4</sup><br>정 자신의 학습한<br>평기<br>1           | 수료기준 : 전5<br>총점은 만족미지<br>학습 종료 후에<br>변황을 확인 해<br><b>H비종</b><br>00                                                                                   | 도 90% + 사형 0집 미성<br>미만, 전도 원가 과제/토<br>는 반드시 설문에 응합<br>주세요<br><mark>수료기준</mark><br>90                                                                   | 별 중 한가지 항복이라도<br>제주 <b>시기 바랍니다.</b><br>나의정수<br>0                                                                           | 90%<br>수료기준 점수대<br>달성이<br>미달순  | 에 미달시 미수<br>부 ()      | 료 됩니다.<br>바로가기                              |             | 조 · · · · · · · · · · · · · · · · · · ·                                                                                                    |
|          | 수<br>(1)<br>(나의 과진<br>전도<br>관제<br>제제                           | 료 진 도율<br>안내 사 항 🧯<br>정. 자신의 학습한<br>평기                       | 수료기준 : 진도<br>출첨은 만족미지<br>학습 종료 후에<br>변황을 확인 해<br><b>비용</b><br>00                                                                                    | E 90% + 사형 0집 미성<br>미만, 진도원가 과제/토<br>는 반드시 설문에 응합<br>주세요<br>우리가준<br>90<br>0                                                                            | 별 중 한가지 항복이라도<br>비주 <b>시기 바랍니다.</b><br>나의정수<br>0<br>0                                                                      | 90%<br>수료기준 접수여<br>달성이:<br>미달순 | 에 미달시 미수<br>부 ()      | 료 됩니다.<br>바로가기<br>90                        |             | 전 관심 (기) (1) (1) (1) (1) (1) (1) (1) (1) (1) (1                                                                                                    |
|          | 수<br>(나의 과건<br>가보<br>전도<br>과제<br>시영                            | 료 진도율<br>안내사항                                                | 수료기준 : 전5<br>출점은 만족이지<br>착습 종료 후에<br>변방을 확인 해<br><b>H비종</b><br>00<br>0<br>0                                                                         | 로 90% + 시험 0점 미심<br>지만, 진도 평가 과제 토<br>는 반드시 실문에 응해<br>주세요<br><u>우립기준</u><br>0<br>0<br>0                                                                | 분 통 한가지 합복이라도<br>제주시기 바랍니다.<br>나의정수<br>이<br>이<br>이                                                                         | 90%<br>수료기준 절수에<br>달성이<br>미달순  | 에 미달시 미수<br>부 ()      | 료 됩니다.<br>명이<br>명이<br>명이<br>명이              |             | な<br>用<br>用<br>の<br>計<br>数<br>の<br>で<br>よ<br>し<br>、<br>数<br>の<br>で<br>よ<br>し<br>し<br>、<br>、<br>、<br>、<br>、<br>、<br>、<br>、<br>、<br>、<br>、<br>、<br>、 |
|          | 수<br>(나의 과건<br>전도<br>관재<br>시험<br>도론                            | 료 진도율<br>안내사항 3<br>정 자신의 학습된<br>1                            | 수료기준 : 전5<br>출첨은 만족이지<br>학송 중료 후에<br>변방을 확인 해<br><b>H비종</b><br>00<br>0<br>0<br>0<br>0                                                               | 2 99% + 시험 0점 미십<br>지만, 진도 평가 과제 토<br>는 반드시 실문에 응해<br>주세요<br><u>우료기준</u><br>0<br>0<br>0<br>0                                                           | #<br># 중 한가지 함목이라도<br>제주 <b>시기 바랍니다.</b><br>0<br>0<br>0<br>0<br>0<br>0                                                     | 90%<br>수료기준 점수이<br>답성이<br>미달송  | 에 미달시 미수<br>부 ()      | 로 됩니다.<br>명이<br>명이<br>명이<br>명이<br>명이        |             | 全<br>用<br>用<br>日                                                                                                    |
|          | 수<br>() 나의 과정<br>구분<br>전도<br>과제<br>시험<br>토론<br><b>알게</b>       | 료 진 도율<br>안내 사항 4 1 1 1 1 1 1 1 1 1 1 1 1 1 1 1 1 1 1        | 수료기준 : 진도<br>졸점은 만족미지<br>확습 종료 후에<br>변황을 확인 해<br>H <b>비중</b><br>00<br>0<br>0<br>0<br>0<br>0<br>0<br>0<br>0                                          | E 90% + 시험 0점 미경<br>10만, 전도 원가 과제 도<br>는 반드시 설문해 응하<br>주요가 준<br>90<br>0<br>0<br>0<br>0<br>0<br>0<br>90<br>90                                           | 별 중 한가지 한복이라도<br>제주시기 바랍니다.<br>나의정수<br>이<br>이<br>이<br>이<br>이<br>이                                                          | 90%<br>수료기준 점수이<br>답성 이<br>미달순 | 부 ()<br>영             | 로 됩니다.<br>바로가기<br>90<br>90<br>90            |             | 전<br>페 HRD<br>편설평/지<br>보위개설도<br>정보 3.<br>Keys                                                                                                    |
|          | 수<br>() 나의 과 ()<br>구분<br>전도<br>과제<br>시험<br>도론<br>함계<br>공지시     | 료 진 도 율<br>안내 사 항<br>중 자신의 학습한<br>명 지 신의 학습한<br>1<br>1<br>10 | 수료기준 : 전 5 전<br>종정은 만족이지<br>차습 종료 후에<br>천황을 확인 해<br>비원 종<br>00<br>0<br>0<br>0<br>0<br>0<br>0<br>0<br>0<br>0<br>0<br>0<br>0<br>0<br>0<br>0<br>0<br>0 | 2 99% + 시험 0점 미십<br>지만, 진도 평가 과제 토<br>는 반드시 설문에 응해<br>주세요<br><u>수료기준</u><br>00<br>0<br>0<br>0<br>90<br>90<br>90<br>4 문                                 | 별 중 한가지 할복이라도<br>제주시기 바랍니다.<br>이<br>이<br>이<br>이<br>이<br>이<br>이<br>이<br>이<br>이<br>이<br>이<br>이<br>이<br>이<br>이<br>오<br>오<br>A | 90%<br>수료기준 접수에<br>답성이<br>미당순  | 에 미달시 미수<br>부 ()<br>영 | 료 됩니다.<br>(90<br>(90<br>(90<br>(90)<br>(90) | 2<br>2<br>2 | 전<br>태<br>변설명/지<br>보유개설도<br>정보 3.<br>Keys<br>뉴스레티                                                                                                  |
|          | 수<br>() 나의 과격<br>구분<br>전도<br>과제<br>시험<br>도론<br>학계<br>중지시<br>변호 | 료 진도용<br>안내사항 4 6<br>정 자신의 학습원<br>1<br>10<br>10              | 수료가준 : 전55<br>총점은 만국이지<br>학습 종료 후 예<br>선황을 확인 해<br>비비용 0<br>0<br>0<br>0<br>0<br>0<br>0<br>0<br>0<br>0<br>0<br>0<br>0<br>0<br>0<br>0<br>0<br>0<br>0  | E 90% + 시험 0점 미경<br>IP; 진도원가과제도<br>는 반드시 설문에 응해<br>주세요<br>90<br>0<br>0<br>0<br>0<br>0<br>0<br>0<br>0<br>0<br>0<br>0<br>0<br>0<br>0<br>0<br>0<br>0<br>0 | 별 중 한가지 한복이라도<br>제주시기 바랍니다.<br>                                                                                            | 90%<br>수료기준 철수미<br>미탈선<br>등록열  | 에 미달시 미수<br>부 5       | 最 計し다.                                      | 2<br>2      | 전<br>태<br>변설명/지<br>보유개설도<br>전 분 3.                                                                                                    |

9. 연구책임자를 위한 연구윤리 강의 듣기 - 강의들 하나씩 클릭해서 수강

|            | http://\                 | www.kird.re.kr/front/portal/mylearn/Syllabus_O.jsp?sv=(e2)/ | NHgSIw2plC0R4DgZQn4VTy8_DO | ok4Z2v9/Dbb/4AN | IAHRXqeLaCCga | xaT 🔽 |                |  |
|------------|--------------------------|-------------------------------------------------------------|----------------------------|-----------------|---------------|-------|----------------|--|
| 마이페이지 **** | 연                        | 구책임자를 위한 연구윤리 (인                                            | 문사회계)                      | 6               |               | 198 H | QUICK LIN      |  |
| 0 교육수강정보   |                          |                                                             |                            | C Z             |               |       |                |  |
| 한 관심교육정보   | ] 진도                     |                                                             |                            |                 |               | ^ ¥   | KIRD 이러        |  |
| 수료증발급      | 변호                       | 제목                                                          | 최초학습밀시                     | 최종학습일시          | 학습여부          |       | 연구세양자를 위       |  |
| 🧿 나의 카페    | 1                        | 연구자의 사회적 책                                                  | 임(연구자의 사회적 책임)             |                 |               | 12    | <u>िंथ</u> न्  |  |
| 개인정보수정     | 1-1                      | 인트로                                                         | -                          |                 | N             | 12    | 문리             |  |
|            | 1-2                      | 인트로                                                         | × .                        |                 | N             |       | 20             |  |
|            | 1-3                      | 연구자의 달레마                                                    | -                          |                 | N             | 121   | HRD            |  |
|            | 1-4                      | 1.사회적 책임의 중요성                                               | -                          |                 | N             | \$2:1 | 컨설팅/자동         |  |
|            | 1-5                      | 2.사회적 책임의 유형                                                | -                          | -               | N             |       | 123            |  |
|            | 1-6                      | 2.사회적 책임의 유형                                                | -                          | -               | N             |       | 찾아가는<br>고요기배이다 |  |
|            | 1-7                      | 2.사회적 책임의 유형                                                | ÷                          |                 | N             |       | 正动利用比          |  |
|            | 1-8                      | 2.사회적 책임의 유형                                                | *                          | ()#C            | N             | 5     |                |  |
|            | 1-9                      | 2.사회적 책임의 유형                                                | ÷                          | 100             | N             |       | 34             |  |
|            | 1-10                     | 넓게 보는 연구윤리                                                  | -                          |                 | N             |       |                |  |
|            | 1-11                     | 퀴즈                                                          | ×                          | 500 (C          | N             |       | Dream          |  |
|            | 1-12                     | 핵심 전수                                                       | *                          | (m)             | N             |       | 뉴스레티           |  |
|            | 2 연구수행과정에서의 윤리(연구대이터 관리) |                                                             |                            |                 |               |       |                |  |

#### 10. 수료증 발급

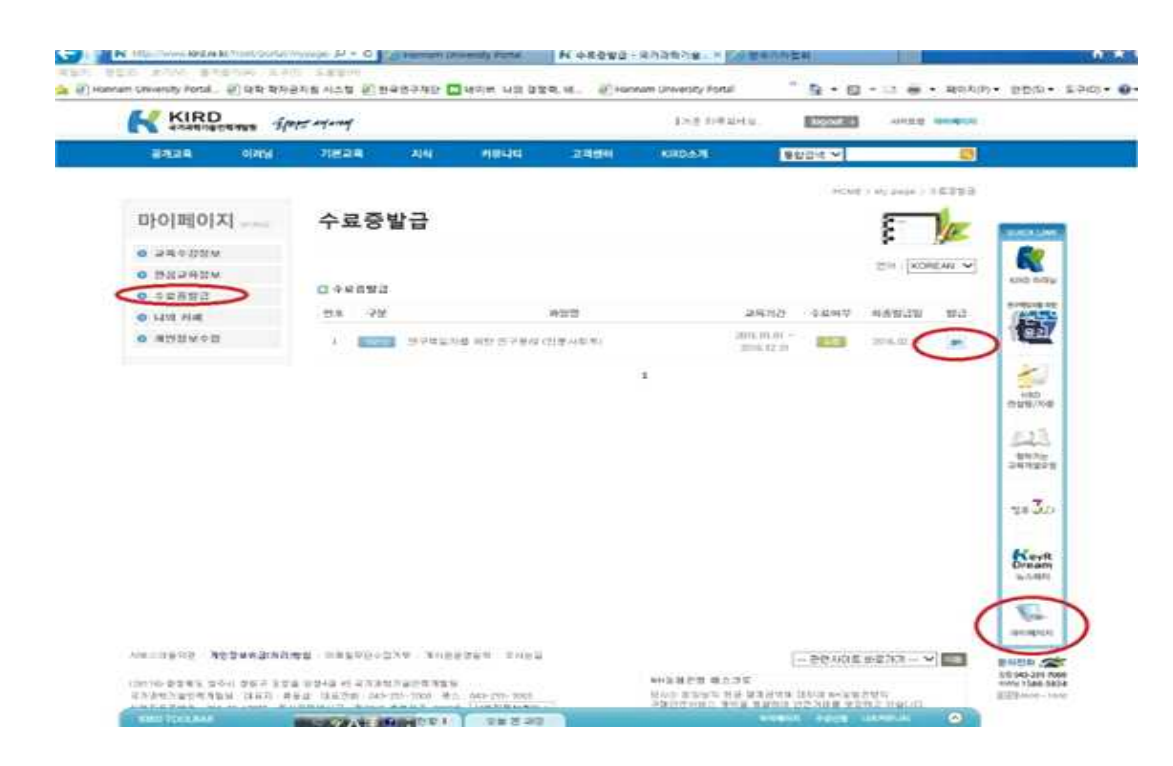

11. 수료증

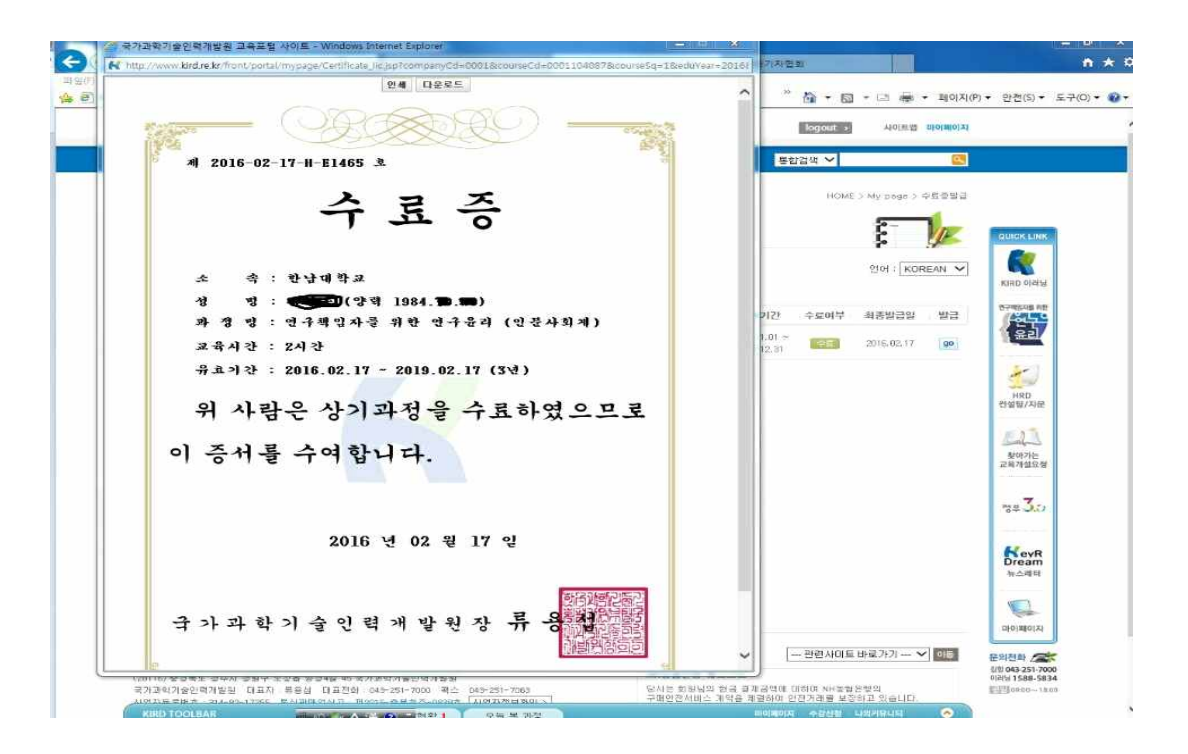